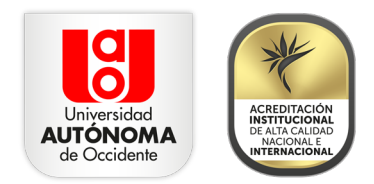

## Paso a paso para la inscripción de placas de vehículos de estudiantes UAO

Estudiante UAO, si vas a realizar el pago mensual del parqueadero, deberás registrar la placa de tu vehículo en el Portal Estudiantil, para hacerlo, sigue estos pasos:

1. Ingresa aquí al Portal Estudiantil, con tu usuario y contraseña institucional.

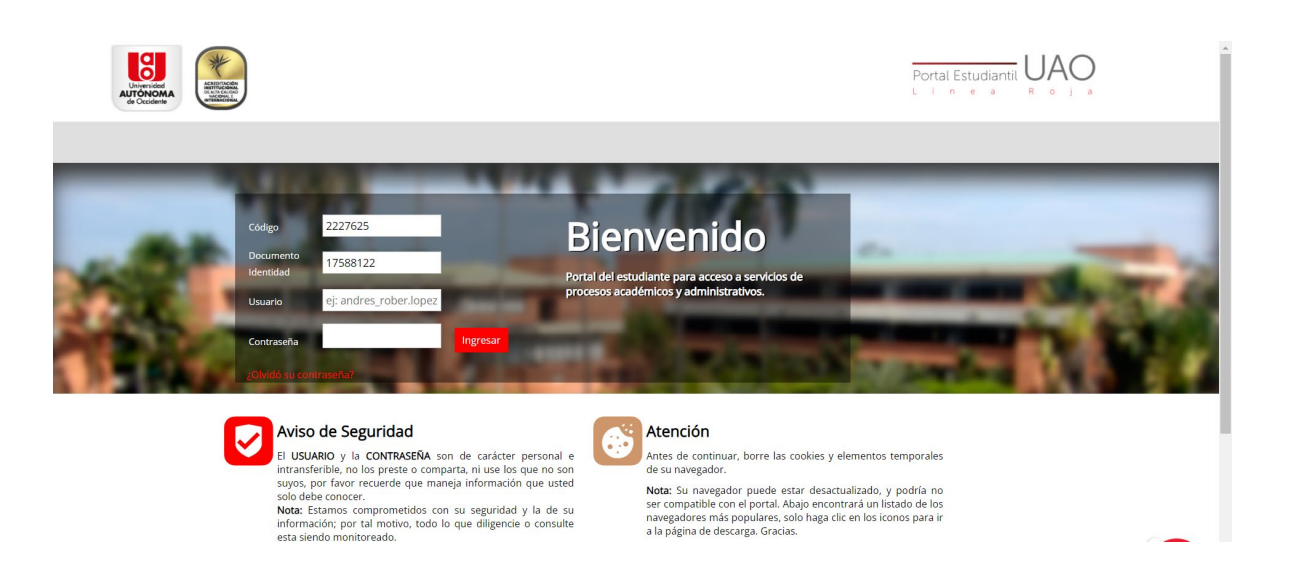

2. En la parte izquierda de la página, selecciona la opción **Datos Personales**, y posteriormente haz clic en **Actualizar datos vehículo**.

| Con la matricula<br>Entudantes antiguos  Pregrado y tecnologias  Invol. 221: 03                                                                                                    |                                 | trícula financiera<br>Atención virtual<br>del 6 al 13 de julio de 2021 |                                    | del 6 al 13 de julio de 20<br>Inicio de clases<br>Iunes 26 de julio de 20      | 21 »<br>21 » |
|----------------------------------------------------------------------------------------------------|---------------------------------|------------------------------------------------------------------------|------------------------------------|--------------------------------------------------------------------------------|--------------|
| December 22, 202                                                                                                    | 23 9:33 AM 🔝 ADOLFO DAZA GARCIA | Servicios Académicos                                                   | RENCIA DE PROYEC V Godigo: 2227625 | Ē                                                                              |              |
| Datos p                                                                                                    | ersonales 🔚                     | Datos Personales                                                       |                                    | <b>E</b>                                                                       |              |
| Centro                                                                                                    | Centro de soluciones - CESSA    | Nombre completo                                                        | ADOLFO DAZA GARCIA                 |                                                                                |              |
|                                                                                                    |                                 | Identificación                                                         | 17588122                           |                                                                                |              |
| Buzón d                                                                                                    | de mensajes                     | Género                                                                 | Masculino                          |                                                                                |              |
| Combio                                                                                                    | ur de contração                 | Dirección                                                              |                                    |                                                                                |              |
| Cambia                                                                                                    | ir de contrasena                | Ciudad                                                                 | -                                  |                                                                                |              |
| Actualiz                                                                                                    | Actualizar datos token          | Fecha nacimiento                                                       | Abril 08 de 1972                   |                                                                                |              |
|                                                                                                    | Actualizar datos vehículo       | E-mail Institucional                                                   | adolfo.daza@uao.edu.co             |                                                                                |              |
| Actualiz                                                                                                    |                                 | Telefono                                                               | 4424978                            |                                                                                |              |
|                                                                                                    |                                 | Celular                                                                | 3176451101                         |                                                                                |              |
|                                                                                                    |                                 | Email                                                                  | adolfodazagarcia@hotmail.com       |                                                                                |              |
| Esta es su información personal registrada. Si encuentra alguna<br>descargue el formato de actualización de datos personales, dilij<br>departamento de Registro Académico para actualizar los datos |                                 |                                                                        |                                    | nconsistencia, por favor<br>ncielo y entréguelo al<br><u>lescargar formato</u> |              |

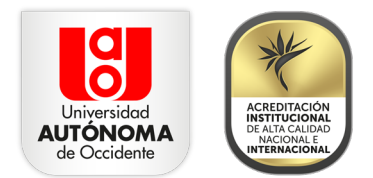

**3.** A continuación, podrás registrar hasta dos vehículos, que no deben ingresar de forma simultánea al Campus. Ten en cuenta que en caso de inscribir un carro y una moto, se aplicará la tarifa más alta.

| «<br>« | Con la matricula<br>Estudiantes antiguos<br>Pregrado y tecnologias (events cot di                     | rícula financiera<br>Atención virtual<br>lel 6 al 13 de julio de 2021                                                                                                    | del 6 al 13 de julio de 2021<br>Inicio de clases<br>lunes 26 de julio de 2021 |
|--------|----------------------------------------------------------------------------------------------------|----------------------------------------------------------------------------------------------------|-------------------------------------------------------------------------------|
|        | December 22, 2023 9:38 AM 🏖 ADOLFO DAZA GARC<br>Datos Personales Servicios Financia                   | CIA SERVICION EN GERENCIA DE PROVEC V Louis Co<br>eros Servicios Académicos                                                                                                    | digo:2227625 🛗                                                                |
|        | E<br>a<br>S<br>C<br>C<br>C<br>C<br>C<br>C<br>C<br>C<br>C<br>C<br>C<br>C<br>C<br>C<br>C<br>C<br>C<br>C | Actualización de datos   Estimado(a) Estudiante, por favor realice la actualización<br>ligún inconveniente con el envio de éste o requiere cami<br>iguiente correo cessa@uao.edu.co.   Datos Vehículo 1   Tipo CarroOMoto   Placa CarroOMoto   Placa CarroOMoto | EE<br>de los siguientes datos. Si tiene<br>bio de placa, por favor escriba al |

**4.** Una vez escribas las placas de los vehículos que deseas inscribir, haz clic en actualizar y aparecerá en la pantalla la fecha en la que se realizó el proceso de inscripción.

|                                                                              | atrícula financiera<br>Atención virtual<br>del 6 al 13 de julio de 2021                                                                                                    | del 6 al 13 de julio de 2021<br>Inicio de clases<br>Junes 26 de julio de 2021            |
|------------------------------------------------------------------------------|----------------------------------------------------------------------------------------------------|------------------------------------------------------------------------------------------|
| December 22, 2023 9:39 AM 🔔 ADOLFO DAZA G<br>Datos Personales Servicios Fina | ARCIA 7 ESPECIALIZACION EN GERENCIA DE PROYEC V Em 0<br>ncieros Servicios Académicos                                                                                                    | Codigo: 2227625 📩                                                                        |
|                                                                              | Actualización de datos<br>Estimado(a) Estudiante, por favor realice la actualización<br>algún inconveniente con el envío de éste o requiere can<br>siguiente correo cessa@uao.edu.co.<br>Datos Vehiculo 1<br>*Tipo @Carro@Moto<br>*Placa VCY023<br>Datos Vehiculo 2<br>*Tipo @Carro@Moto<br>*Placa<br>Fecha de actualización: 2023-12-22 09:39 | د العناقية<br>n de los siguientes datos. Si tiene<br>mbio de placa, por favor escriba al |

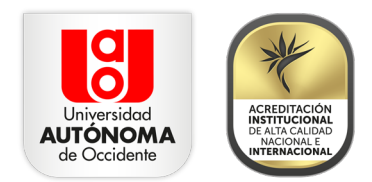

5. Finalmente, acércate a los puntos ubicados en el primer piso de Ala Norte y en el parqueadero 6, para realizar el pago de la mensualidad, en efectivo, con tarjeta débito o crédito, a través de PSE, transferencia electrónica o Nequi.

**Nota:** el sistema solo te permite realizar una vez la inscripción de vehículos, en caso de que requieras modificar la solicitud envía un correo electrónico a <u>cessa@uao.edu.co</u>.